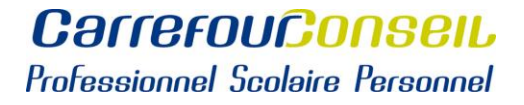

## **TÉLÉCHARGER UNE ATTESTATION DE FRÉQUENTATION SCOLAIRE**

1. Dans le Portail Omnivox, cliquer sur « Demande de documents » (1)

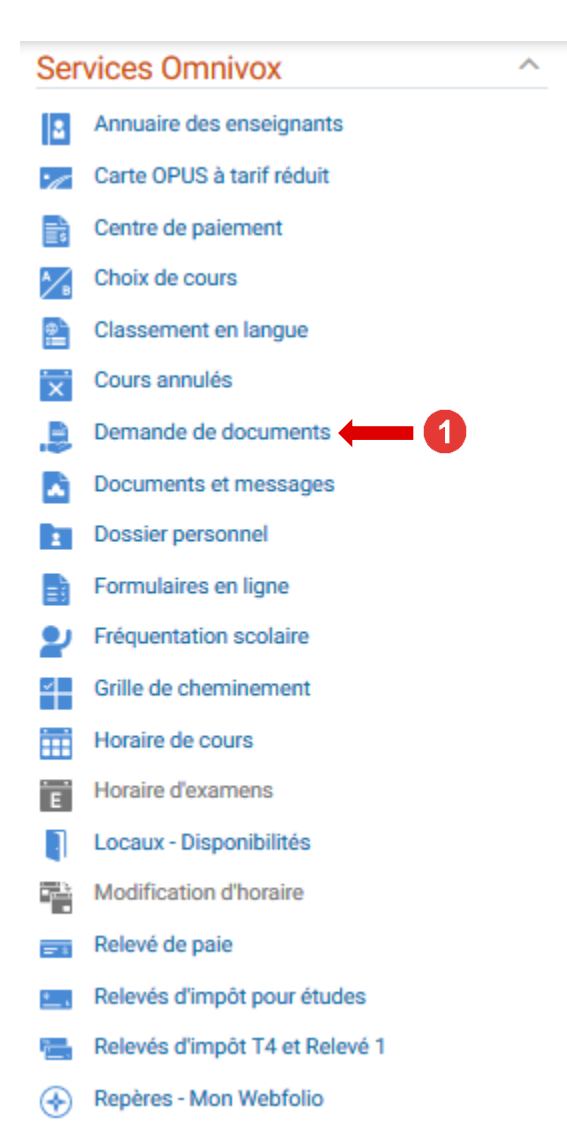

## 2. Cliquer sur « Attestation de fréquentation scolaire » (2) et « Continuer » (3)

|   | Documents disponibles                                                                                                    | Frais<br>associés |
|---|----------------------------------------------------------------------------------------------------|-------------------|
|   | FORMATION CONTINUE - Analyse de dossier (Formation générale) Demande d'analyse de dossier pour la Formation générale en RAC                                                                                                    | 30.00\$           |
|   | FORMATION CONTINUE - Attestation de fréquentation scolaire (temps plein)<br>Attestation pour les étudiants de la formation continue inscrits à TEMPS PLEIN.                                                                                                    | gratuit           |
|   | FORMATION CONTINUE - Attestation d'études collégiales (AEC) Demande d'attestation d'études collégiales (AEC).                                                                                                    | 10.00\$           |
|   | FORMATION CONTINUE - Demande d'attestation de fréquentation scolaire<br>Demande d'une lettre attestant que vous fréquentez le Cégep de Sainte-Foy à la Direction de la formation continue à une session<br>donnée. ATTENTION, une version gratuite est offerte aux étudiants inscrits à TEMPS PLEIN dans la liste de documents<br>précédente.                                                                                                    | 10.00\$           |
|   | RÉGULIER - Attestation de fin de DEC<br>Lettre attestant qu'il vous manque 1,2 ou 3 éléments pour l'obtention de votre DEC dans un programme(pour l'université ou autre).                                                                                                    | 10.00\$           |
| • | C RÉGULIER - Attestation de fréquentation scolaire<br>Lettre attestant que vous fréquentez le Cégep de Sainte-Foy à une session donnée.                                                                                                    | gratuit           |
|   | O TOUS - Analyse de dossier<br>Demande d'analyse de dossier.                                                                                                    | 30.00\$           |
|   | O TOUS - Attestation de DEC ou d'AEC obtenu<br>Lettre attestant que vous avez obtenu un diplôme d'études collégiales (DEC) ou une attestation d'études collégiales (AEC). Si vous<br>avez diplômé après le 12 janvier 2017, vous avez une version électronique gratuite dans votre Portail/Omnivox. Veuillez noter que<br>vous recevrez cette attestation d'ici la mi-juin dans votre Portail/Omnivox si vous êtes finissant de l'hiver 2020. Inscrire "oui" pour<br>continuer.                             | 10.00\$           |
|   | TOUS - Attestation de non-fréquentation Lettre attestant que vous n'êtes pas inscrit au Cégep de Sainte-Foy.                                                                                                    | 10.00\$           |
|   | O TOUS - Demande de DEC sans mention (étudiants ayant quitté depuis moins d'un an)<br>Demande de Dec sans mention pour les étudiants ayant quitté depuis moins d'un an et qui ne sont pas inscrits à la session d'hiver<br>2021. Vous recevrez un document dans votre portail vers la FIN du mois de JANVIER lorsque votre demande sera traitée.                                                                                                    | gratuit           |
|   | O TOUS - Demande de DEC sans mention (étudiants ayant quitté depuis plus d'un an)<br>Demande de Dec sans mention pour les étudiants ayant quitté depuis plus d'un an. Vous recevrez un document dans votre portail<br>lorsque votre demande sera traitée.                                                                                                    | 30.00\$           |
|   | O TOUS - Envoi du diplôme par Postes Canada<br>Demande d'envoi du diplôme par la poste pour les étudiants qui ne l'ont jamais récupéré et qui ont reçu un courriel concernant la<br>récupération du diplôme. Veuillez vous assurer que votre adresse est à jour. Le collège ne peut pas fournir de duplicata, seulement<br>le diplôme original. Voici l'adresse pour commander un duplicata (copie): http://www.education.gouv.qc.ca/contenus-communs<br>/enseignement-superieur/diplomes/copie-de-diplome/ | 10.00\$           |
|   | O TOUS - Envoi d'un relevé de notes (bulletin avec sceau) à domicile<br>Relevé de notes officiel avec sœau. Attention, œ document est gratuit sur Omnivox par le module «Résultats - Bulletin d'études<br>collégiales». Vous pouvez faire œtte demande si vous avez besoin d'un sœau sur votre bulletin.                                                                                                    | 10.00\$           |
|   | O TOUS - Envoi d'un relevé de notes (bulletin) dans une université ou chez un employeur<br>Le Cégep de Sainte-Foy enverra une copie officielle de votre relevé de notes à l'université demandée ou à votre employeur.                                                                                                    | 10.00\$           |
|   | O TOUS - Lettre diverse<br>Lettre d'attestation pour des besoins particuliers.                                                                                                    | 10.00\$           |
|   | O TOUS - Reçu des frais d'inscription<br>Demande d'impression du reçu des frais d'inscription.                                                                                                    | gratuit           |
|   |                                                                                                    |                   |

2-

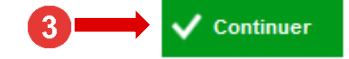

 Choisir la session désirée (4), une adresse courriel (optionnel) (5) et cliquer sur « Continuer » (6)

# Demande de documents

#### Détails de la demande

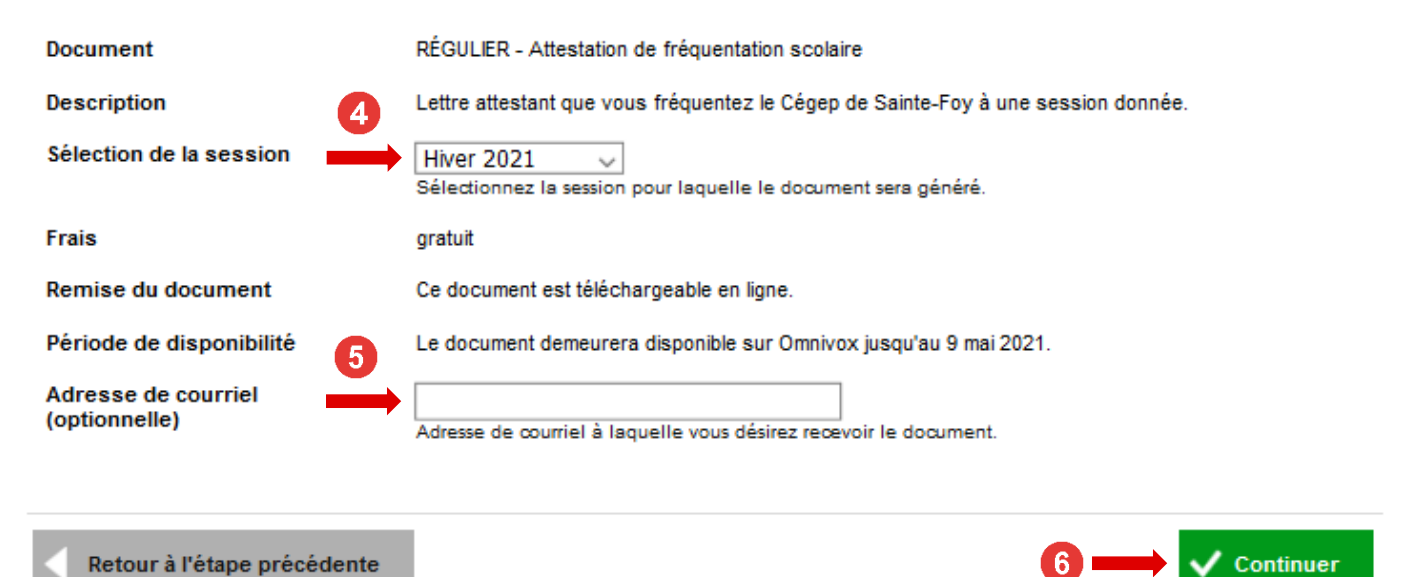

4. Récupérer le document (7)

### Demande de documents

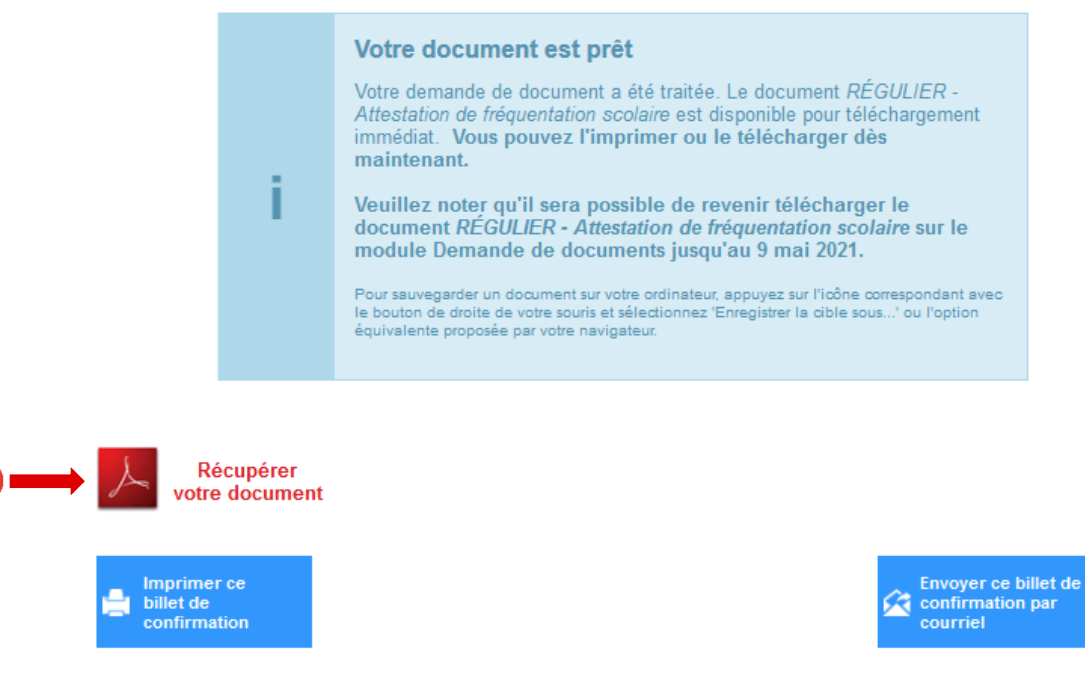